# PRÉSTAMO COMPUTADOR EN SALA FIJA

NUEVO SERVICIO PARA ESTUDIANTES - RESERVAS POR EL PORTAL DE ESTUDIANTES

## **INSTRUCCIONES PARA REALIZAR LA SOLICITUD**

### ¿Cómo solicitar el servicio en Sala Fija?

- 1. Diligencie su solicitud de préstamo entrando a su portal educativo y haciendo clic en la opción de "Reserva en línea de un computador en aula".
- 2. Debe autenticarse con su usuario y clave del portal educativo.
- 3. Seleccione el tipo de sala que requiere utilizar, en el campo "Mostrar recursos".
- 4. Seleccione la sala que requiere en el campo "Grupo".
- Puede realizar búsquedas por nombre de los recursos en el campo "Buscar nombre del recurso"
- 6. Seleccione la fecha, al dar clic sobre la fecha se desplegará el calendario.
- 7. Al dar clic sobre la franja horaria puede realizar el ajuste de la hora exacta en que requiere la reserva, confirme en la opción "Agregar".
- 8. Para guardar la reserva seleccione el botón "Guardar Reservas".
- 9. En la opción "Próximas" puede consultar las reservas que ha realizado.
- Acérquese a la sala donde reservó el equipo e ingrese con su usuario y contraseña de correo electrónico.

#### ¿Cómo cancelar una reserva?

- 1. Ingrese a la opción "Reserva en línea de un computador en aula".
- 2. Digite su usuario y contraseña.
- 3. En la opción "Próximas" seleccione el botón "Eliminar" para aquellos recursos que desea cancelar.

## Tenga en cuenta:

- Las reservas se deben realizar con un día de anterioridad y dispone de 3 horas por día para hacer uso del equipo.
- El horario para préstamo de equipos: lunes a viernes de 7:00 a.m. a 10:00 p.m. y los sábados de 7:00 a.m. a 5:00 p.m.
- Si tiene dudas o inconvenientes para realizar el proceso puede escribir al correo **apoyospedagogicostic@utadeo.edu.co.**